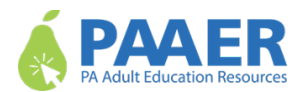

# Instructions for Logging into LINCS User Platform: Login.gov

As of December 11, 2024, LINCS has transitioned to using Login.gov for managing user accounts. Follow these steps to set up and log in to your account.

#### Step 1: Set Up Your Account

- 1. Navigate to https://courses.lincs.ed.gov/.
- 2. Click on "Create an Account to Start Learning."
- 3. Choose one of the following options:
  - If you are new to Login.gov: Click "Create Login.gov account." Proceed to Step 2.
  - If you already have a Login.gov account: Click "Sign in with Login.gov." Follow the prompts, including the 2-factor authentication.
  - If you want a separate Login.gov account for LINCS: Use the same email as your LINCS account, then proceed to Step 2.

#### **Step 2: Enter Your Email Address**

- 1. Enter your email address.
  - If you have a LINCS account and want to retain prior information, use the same email address as your LINCS account.
  - **If you are new to LINCS**: Use the email address you would like to associate with your LINCS account (e.g., work email address).
- 2. Select your preferred language.
- 3. Check the box to acknowledge you've read and accept the Login.gov Rules of Use.
- 4. Click "Submit."

| oiginii                                                            | Create an account                           |
|--------------------------------------------------------------------|---------------------------------------------|
| Create an accou                                                    | unt for new users                           |
| nter your email address                                            |                                             |
|                                                                    |                                             |
| elect your email language<br>ou will receive emails from<br>hoose. | preference<br>Login.gov in the language you |
| O English (default)                                                |                                             |
| O Español                                                          |                                             |
| O Français                                                         |                                             |
| ○ 中文(简体)                                                           |                                             |
|                                                                    |                                             |
| I read and accept the Log                                          | jin, gov <u>Rules of Use</u> ø              |
| ] I read and accept the Log<br>Submit                              | n gov Rules of Use a                        |

### **Step 3: Confirm Your Email Address**

- 1. Check your inbox for a confirmation email.
  - If it's not there, check your spam or junk folder.
- 2. Open the email and click the confirmation link.
- 3. The link will take you back to the website to proceed.

| Check your email                                                                                            |                                       |
|----------------------------------------------------------------------------------------------------|---------------------------------------|
| We sent an email to <b>Winney tightury</b> with<br>your email address. Follow the link to conti<br>account. | a link to confirm<br>nue creating you |
| You can close this window if you're done.                                                                   |                                       |
| ,,                                                                                                    |                                       |
|                                                                                                    |                                       |
| Having trouble? Here's what you can                                                                         | do:                                   |
| Having trouble? Here's what you can<br>Resend the confirmation email                                        | do:                                   |

#### Step 4: Create a Secure Password

- 1. Enter a strong password.
- 2. Reenter the password to confirm.
- 3. Click "Continue."

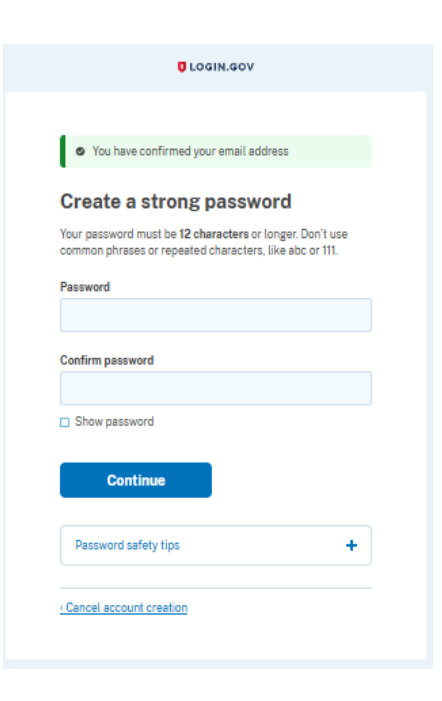

## Step 5: Set Up Multi-Factor Authentication (MFA)

1. Select your preferred MFA method (text or voice message is recommended). MFA is a security feature for logins that helps to prevent unauthorized access to your account.

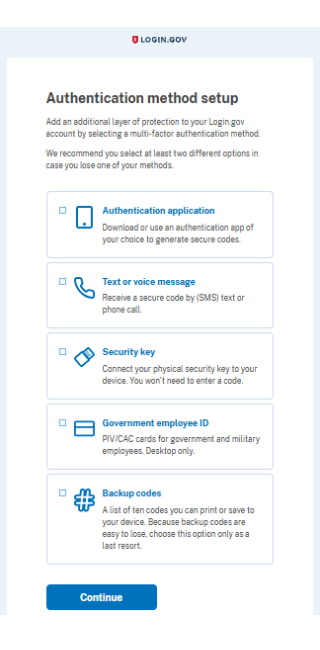

2. Follow the prompt to test your MFA method.

| A dal a sub a su a su sua b a su                                                                                                    |    |
|----------------------------------------------------------------------------------------------------|----|
| Add a phone number                                                                                                    |    |
| We'll send you a one-time code each time you sign in.                                                                                                    |    |
| Message and data rates may apply. Do not use web-based<br>(VOIP) phone services or premium rate (toll) phone number                                                    | ъ. |
| Phone number                                                                                                    |    |
| • • • • • • • • • • • • • • • • • • •                                                                                                    |    |
| Text message (SMS) Phone call                                                                                                    |    |
| select "Phone call."                                                                                                    |    |
| This site is protected by reCAPTCHA and the Google <u>Privat</u><br>Policy to and <u>Terms of Service</u> to apply. Read Login.gov's<br><u>Mobile Terms of Use</u> to. | DY |

3. Click **"Continue"** to complete the setup.

# Step 6: Your Account is Now Active

- 1. Review or update your user profile as needed.
- 2. Optionally, log out and back in to verify your account works correctly.

# **Need Assistance?**

- For Login.gov Issues: Visit Login.gov Help Center.
- For LINCS Platform Questions: Contact LINCS Support at support@lincs.ed.gov.